Roger Access Control System

# Instrukcja instalacji ekspanderów serii MCX102DR

Oprogramowanie firmowe: 1.0.2 i wyższe

Wersja sprzętowa: v1.0

Wersja dokumentu: Rev. C

Instrukcja dotyczy urządzeń: MCX102DR oraz MCX102DR-BRD

Niniejszy dokument zawiera minimum informacji wymaganych do skonfigurowania, podłączenia i zamontowania urządzenia. Pełny opis funkcjonalności oraz parametrów konfiguracyjnych ekspandera jest dostępny w instrukcji obsługi urządzenia dostępnej na stronie producenta <u>www.roger.pl</u>.

### WSTĘP

Ekspander przeznaczony jest do pracy w systemie RACS 5 i pełni funkcję urządzenia podrzędnego względem kontrolera dostępu z którym połączony jest za pośrednictwem magistrali RS485. Fabrycznie nowy ekspander posiada adres ID=100 a jego pozostałe nastawy są skonfigurowane do wartości domyślnych.

Przed podłączeniem ekspandera do kontrolera dostępu należy nadać mu niepowtarzalny adres. Programowanie pozostałych parametrów konfiguracyjnych urządzenia jest opcjonalne i zależy do indywidualnych wymagań systemu. Adres ekspandera może być ustawiony metodą programową (z poziomu programu RogerVDM) lub sprzętową, za pomocą zworek konfiguracyjnych. Konfigurowanie ustawień ekspandera z poziomu programu RogerVDM wymaga użycia interfejsu RUD-1.

### KONFIGURACJA Z POZIOMU ROGERVDM

W celu konfiguracji ekspander należy podłączyć do komputera za pośrednictwem interfejsu RUD-1 (Rys. 1) i uruchomić program narzędziowy RogerVDM.

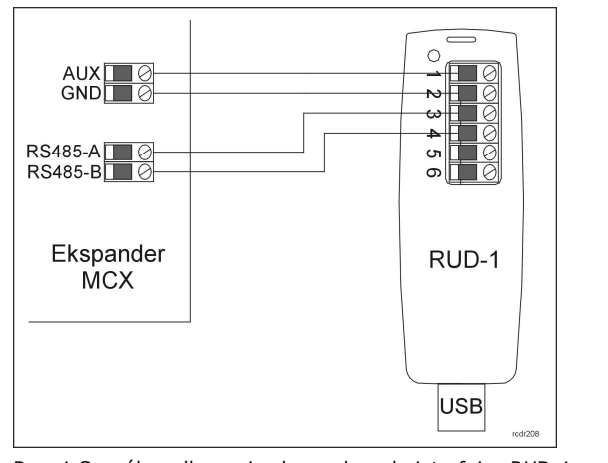

Rys. 1 Sposób podłączenia ekspandera do interfejsu RUD-1.

Procedura programowania z poziomu programu RogerVDM:

- 1. Podłącz ekspander do interfejsu RUD-1 zgodnie z Rys. 1 (opis zacisków ekspandera opisany został w Tabeli 1).
- 2. W programie RogerVDM wybierz: Urządzenie->Połącz.
- Wskaż model urządzenia, wersję firmware, kanał komunikacyjny oraz port szeregowy pod którym zainstalował się interfejs komunikacyjny RUD-1.
- Kliknij Połącz, program nawiąże połączenie z ekspanderem i automatycznie przejdzie do zakładki Konfiguracja.
- Ustaw odpowiedni adres (*zakres*: 100-115) oraz, stosowanie do wymagań, pozostałe nastawy konfiguracyjne.
- Kliknij przycisk Wyślij program prześle nowe ustawienia do ekspandera.
- Opcjonalnie, zapisz ustawienia konfiguracyjne do pliku na dysku (polecenie Zapisz do pliku...). W przyszłości, o ile zajdzie potrzeba możesz tego pliku użyć do odtworzenia ustawień wysłanych do ekspandera.
- 8. W programie RogerVDM wybierz: Urządzenie->Rozłącz.
- 9. Odłącz ekspander od interfejsu RUD-1.

## USTAWIENIE ADRESU ZA POMOCĄ ZWOREK

W przypadku gdy na kołkach programujących 1, 2, 4, 8 i 16 nie ma zworek ekspander pracuje z tzw. *adresem programowym* ustawionym za pomocą programu RogerVDM. Umieszczenie zworek na ww. kontaktach umożliwia ustawienie tzw. *adresu sprzętowego* który ma wyższy priorytet niż adres programowy.

Uwaga: Każdorazowo po zmianie adresu sprzętowego należy dokonać restartu urządzenia.

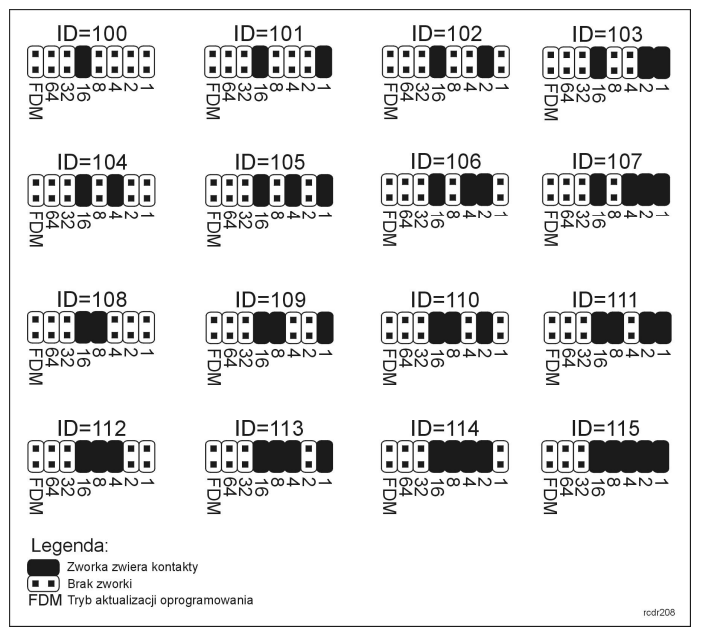

Rys. 2 Sposób adresacji ekspandera za pomocą zworek.

## **PROCEDURA RESETU PAMIĘCI**

Procedura Resetu Pamięci przywraca fabryczne nastawy ekspandera w tym adres programowy ID=100.

Procedura Resetu Pamięci:

- 1. Usuń wszystkie połączenia z linii A, B, CLK i DTA.
- Załóż zworkę na pozycji 64 i wykonaj restart urządzenia (wyłącz/włącz zasilanie lub wciśnij na chwilę przycisk RESET).
- (Wyłącz/włącz zasilanie lub wcisnij na chwilę przycisk RESET).
  Gdy zaświecą się LED STATUS (czerwona), LED OPEN i LED SYSTEM usuń zworkę z pozycji 64.
- Po zdjęciu zworki diody LED OPEN i LED SYSTEM zgasną, urządzenie wykona automatycznie restart i wznowi pracę z ustawieniami fabrycznymi.

#### AKTUALIZACJA OPROGRAMOWANIA

W celu aktualizacji oprogramowania firmowego ekspander należy podłączyć do komputera za pośrednictwem interfejsu RUD-1 (Rys. 1) i uruchomić program narzędziowy RogerISP. Plik z aktualnym firmware dostępny jest na stronie <u>www.roger.pl</u>

Sposób aktualizacji oprogramowania:

- 1. Podłącz ekspander do interfejsu RUD-1 zgodnie z Rys. 1.
- Załóż zworkę na kontakty FDM (lokalizacja zworek przedstawiona jest na Rys. 3).
- Wykonaj restart czytnika (wyłącz/włącz zasilanie lub wciśnij na chwilę przycisk RST).
- 4. Uruchom program RogerISP.
- Wybierz port szeregowy pod którym zainstalował się interfejs komunikacyjny RUD-1 oraz zaznacz Programowanie przez RS485.
- 6. Wskaż ścieżkę dostępu do pliku firmware (\*.hex).
- 7. Kliknij Programuj i postępuj zgodnie z komunikatami na ekranie.
- 8. Zdejmij zworkę z kontaktów FDM i wykonaj restart.
- 9. Przeprowadź procedurę Resetu Pamięci.

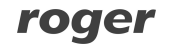

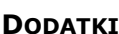

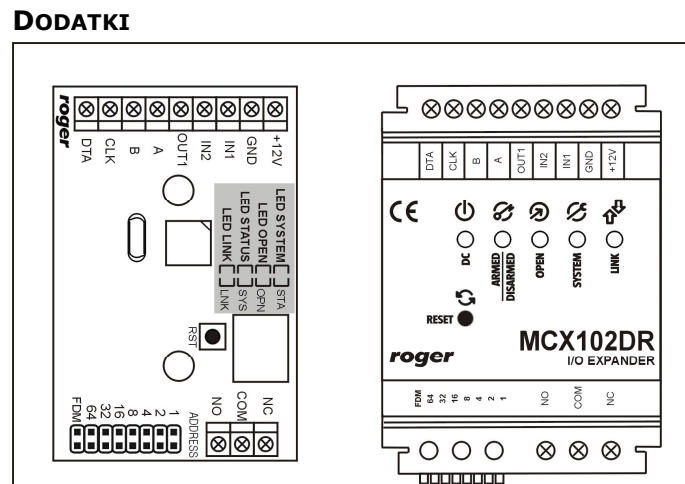

rcdr208

Rys. 3 Widok ekspandera MCX102DR-BRD oraz MCX102DR.

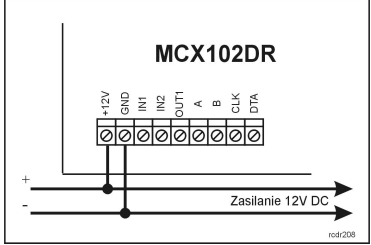

Rys. 4 Sposób zasilania ekspandera.

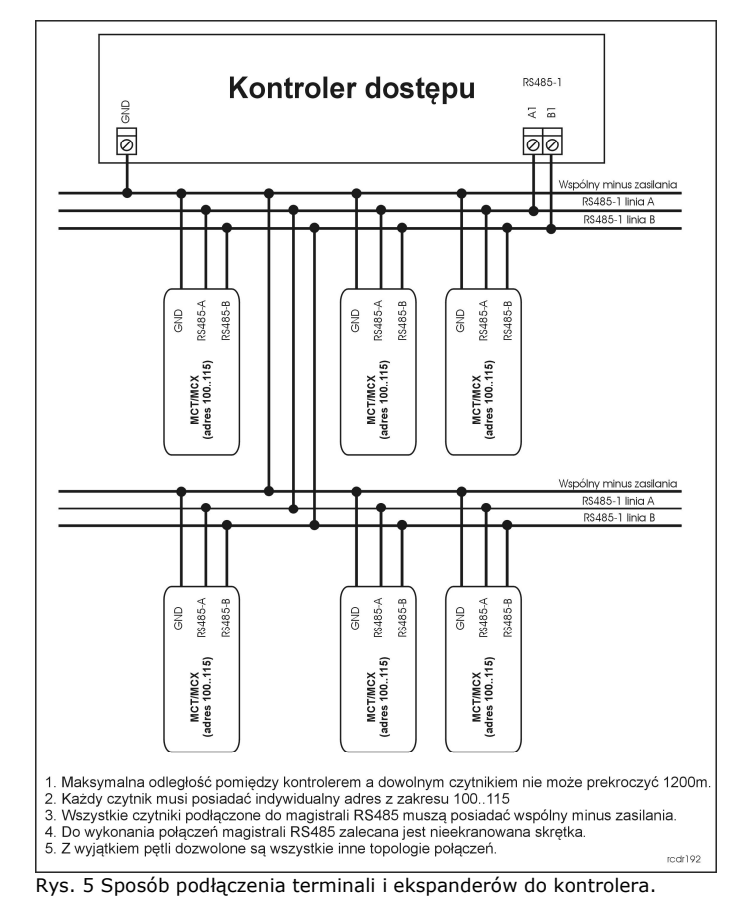

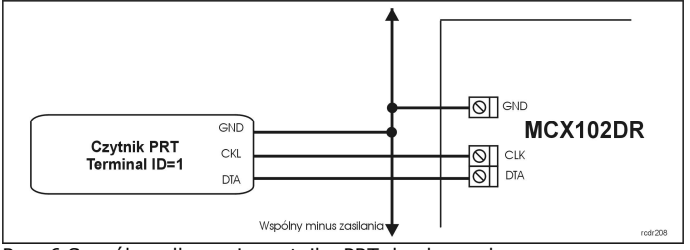

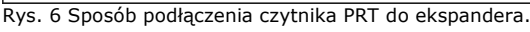

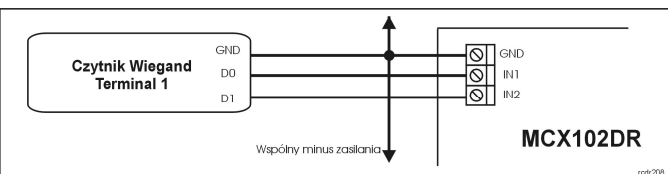

Rys. 7 Sposób podłączenia czytnika Wiegand do ekspandera.

| Tabela 1: Opis zacisków ekspandera. |                                        |  |
|-------------------------------------|----------------------------------------|--|
| Zacisk                              | Opis                                   |  |
| +12V                                | Plus ekspandera                        |  |
| GND                                 | Potencjał odniesienia (masa)           |  |
| IN1                                 | Linia wejściowa IN1                    |  |
| IN2                                 | Linia wejściowa IN2                    |  |
| А                                   | Interfejs RS485, linia A               |  |
| В                                   | Interfejs RS485, linia B               |  |
| CLK                                 | Interfejs RACS CLK/DTA, linia CLK      |  |
| DTA                                 | Interfejs RACS CLK/DTA, linia DTA      |  |
| OUT1                                | Linia wyjściowa IO1                    |  |
| NC                                  | Styk normalnie zwarty przekaźnika REL  |  |
| COM                                 | Styk wspólny przekaźnika REL           |  |
| NO                                  | Styk normalnie otwarty przekaźnika REL |  |

| Tabela 2: Dane techniczne             |                                                                                                    |  |  |
|---------------------------------------|----------------------------------------------------------------------------------------------------|--|--|
| Napięcie zasilania                    | Nominalne 12VDC, dopuszczalne 10-15VDC                                                              |  |  |
| Pobór prądu (średni)                  | 40mA (przy wyłączonym wyjściu                                                                       |  |  |
|                                       | przekaźnikowym)                                                                                     |  |  |
| Wejścia                               | Dwie (IN1, IN2)                                                                                     |  |  |
|                                       | dwustanowe linie wejściowe NO/NC z progiem przełączenia na poziomie ok. 3,5V. Linie są              |  |  |
|                                       | wewnętrznie podłączone do plusa zasilania za pośrednictwem rezystora $15k\Omega$ .                  |  |  |
| Wyjścia<br>przekaźnikowe              | Jedno wyjście przekaźnikowe (REL1) z<br>pojedynczym izolowanym stykiem NO/NC<br>30V/1.5A.           |  |  |
| Wyjścia                               | Jedno wyjście tranzystorowe (OUT1) typu                                                             |  |  |
| tranzystorowe                         | otwarty kolektor 15VDC/150mA                                                                        |  |  |
| Odległości                            | Do 1200 m pomiędzy kontrolerem i                                                                    |  |  |
|                                       | ekspanderem                                                                                         |  |  |
|                                       | Do 150 m pomiędzy ekspanderem i czytnikiem<br>PRT lub Wiegand                                       |  |  |
| Stopień ochrony                       | IP41: MCX102DR                                                                                      |  |  |
|                                       | IP20: MCX102DR-BRD                                                                                  |  |  |
| Klasa środowiskowa<br>(wg EN 50133-1) | Klasa I, warunki wewnętrzne, temp. +5°C -<br>+40°C, wilgotność względna: 1095% (bez<br>kondensacji) |  |  |
| Wymiary W x S x G                     | MCX102DR: 85 x 62 x 73mm                                                                            |  |  |
|                                       | MCX102DR-BRD: 80 x 54 mm                                                                            |  |  |
| Waga                                  | MCX102DR: ok. 115 g                                                                                 |  |  |
|                                       | MCX102DR-BRD: ok. 50 g                                                                              |  |  |
| Certyfikaty                           | CE                                                                                                  |  |  |

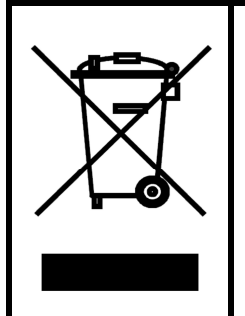

Symbol ten umieszczony na produkcie lub opakowaniu oznacza, że tego produktu nie należy wyrzucać razem z innymi odpadami gdyż może to spowodować negatywne skutki dla środowiska i zdrowia ludzi. Użytkownik jest odpowiedzialny za dostarczenie zużytego sprzętu do wyznaczonego punktu gromadzenia zużytych urządzeń elektrycznych i elektronicznych. Szczegółowe informacje na temat recyklingu można uzyskać u odpowiednich władz lokalnych, w przedsiębiorstwie zajmującym się usuwaniem odpadów lub w miejscu zakupu produktu. Gromadzenie osobno i recykling tego typu odpadów przyczynia się do ochrony zasobów naturalnych i jest bezpieczny dla zdrowia i środowiska naturalnego. Masa sprzętu podana jest w instrukcii.

Kontakt: Roger Sp. z o.o. sp. k. 82-400 Sztum Gościszewo 59 Tel.: +48 55 272 0132 Faks: +48 55 272 0133 Pomoc tech.: +48 55 267 0126 Pomoc tech. (GSM): +48 664 294 087 E-mail: biuro@roger.pl Web: www.roger.pl